## Sådan får du nyt password

1. Åben browseren og gå ind på <u>www.hprd.dk</u> Øverst til højre klikkes på "Log ind" (eller klik <u>her</u>)

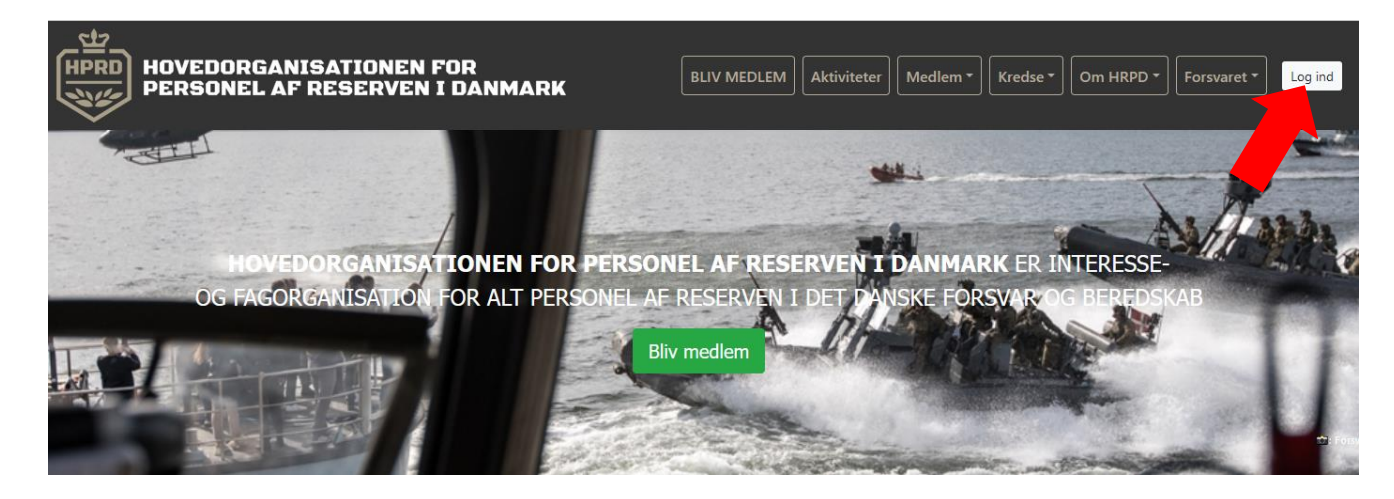

2. Klik på "Glemt Password"

| Login                   | × |
|-------------------------|---|
| Brugernavn *            |   |
| Kodeord *               |   |
| Husk mig på denne enhed | > |
| Login                   |   |
| Glemt kodeord?          |   |
| IELD DIG IND HER!       |   |

3. Klik på "Jeg kender min e-mail"

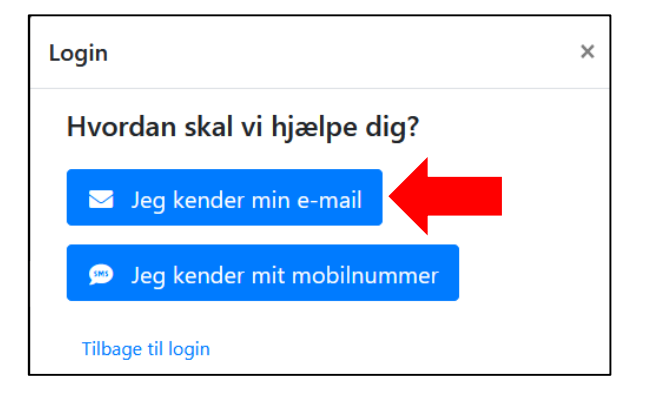

## Herefter udfyld din mailadresse

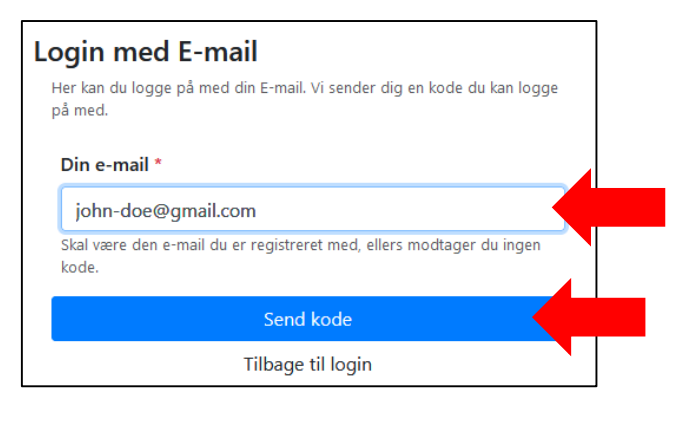

4. Gå ind på din e-mail og find mail som er sendt. Den indeholder en kode som indtastes i feltet

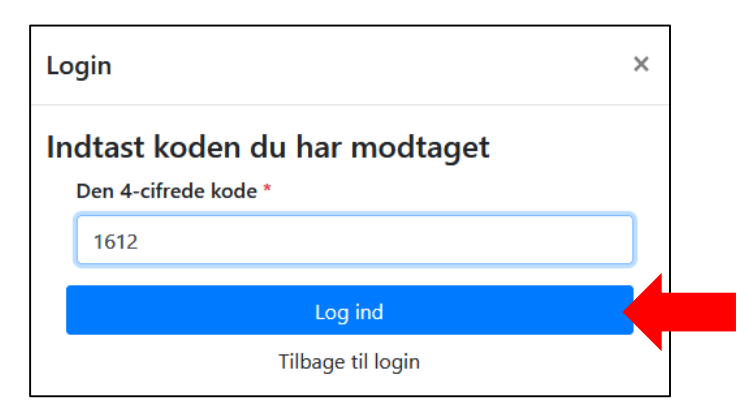

Herefter vælges der et nyt kodeord, hvorefter der trykkes "gem kodeord"

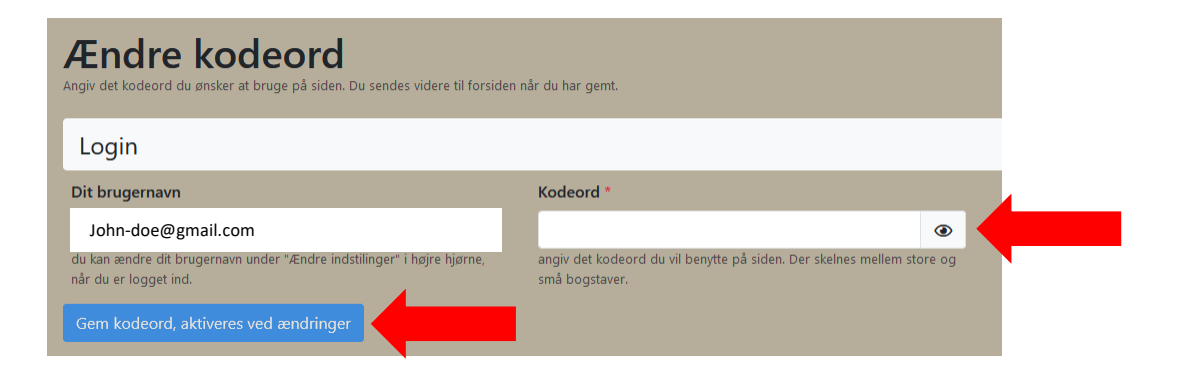

Dit password er nu ændret